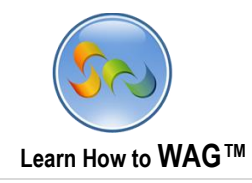

# **INSTANT SHARE APP USER MODE**

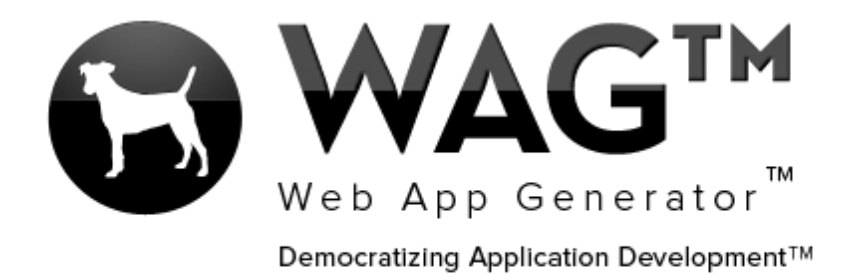

© Software Progressions Corporation Walnut Creek, California

2013

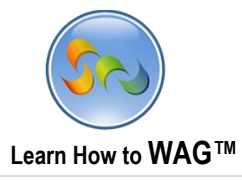

# **Table of Contents**

User Mode......Error! Bookmark not defined.

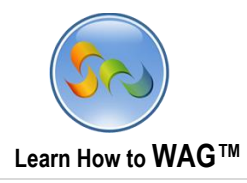

#### User Mode

#### Using Application on iPad

Rob Summers finds InstantShare app on the web and downloads it. He creates his profile and adds his picture. Then he invites his friend Greg Le via a Facebook notification.

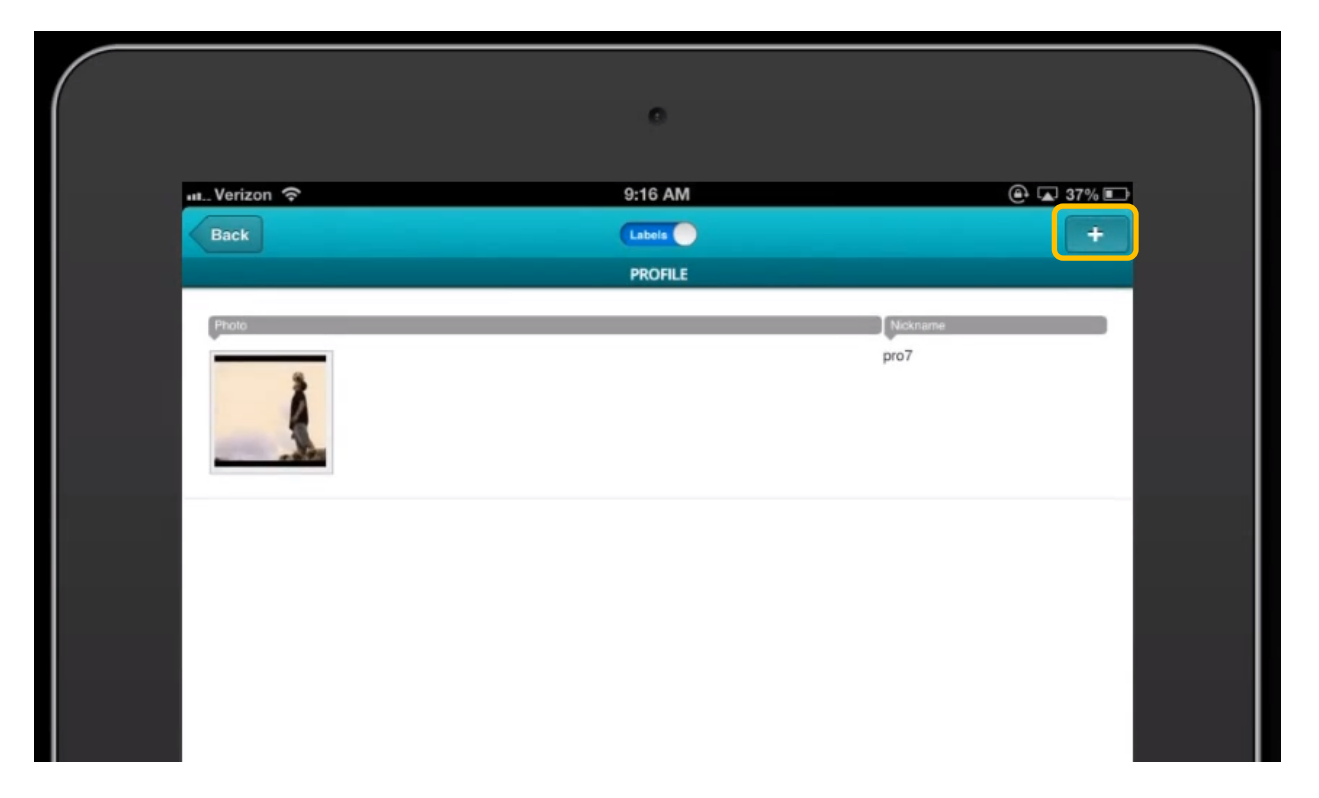

1. To create a profile Rob goes to the Profile view and clicks on the + sign.

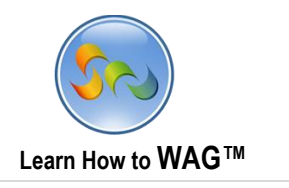

| 🚛 Verizon 🗢 | 5:25 PM        | 🕒 92% 💻 |
|-------------|----------------|---------|
| S Cancel    |                | Save    |
|             | Profile        |         |
|             | Photo          | >       |
| Profile     |                |         |
| Nickname *  | Bballrob       |         |
| Following   |                |         |
| Followers   |                |         |
|             | Create Profile |         |
|             | Following      | >       |
|             | Followers      | >       |

2. Rob types a nickname and then clicks on Photo to upload his picture.

Tip: To upload his photo, Rob clicks on Photo, then Library and chooses one from his iPad.

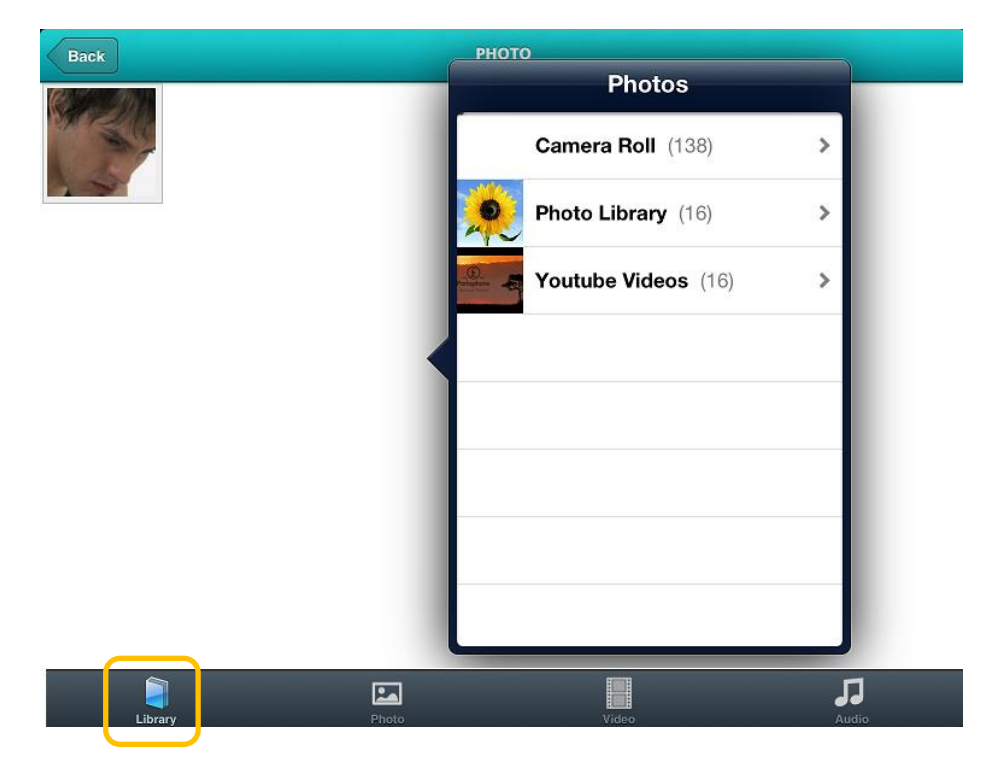

4

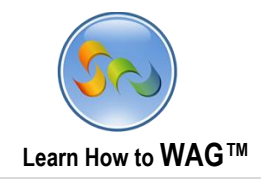

| S Cancel   |                | B Save |
|------------|----------------|--------|
|            | Profile        |        |
|            | Photo          | >      |
| Profile    |                |        |
| Nickname * | Bballrob       |        |
| Following  |                |        |
| Followers  |                |        |
|            | Create Profile |        |
|            | Following      |        |
|            | Following      |        |
|            | Followers      | >      |

3. After he's finished, he clicks Create Profile.

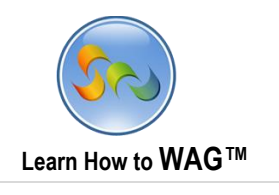

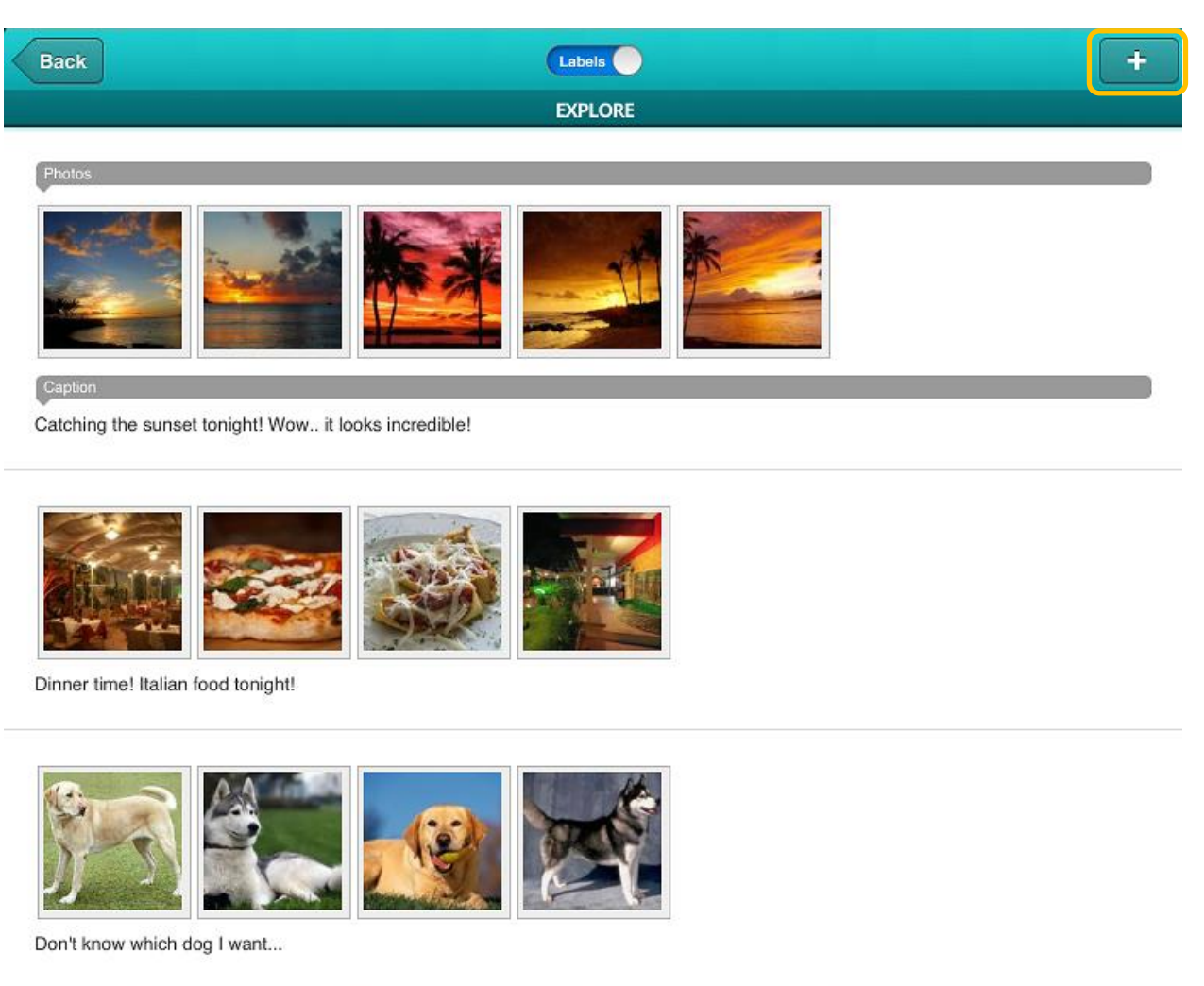

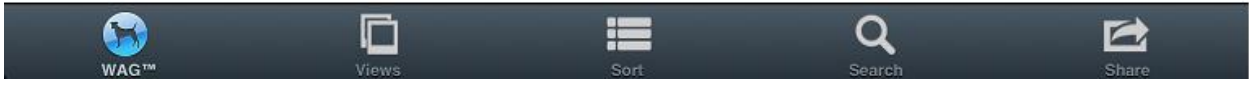

4. Then Rob goes to the Explore view, and adds a photo by clicking the + (plus) sign

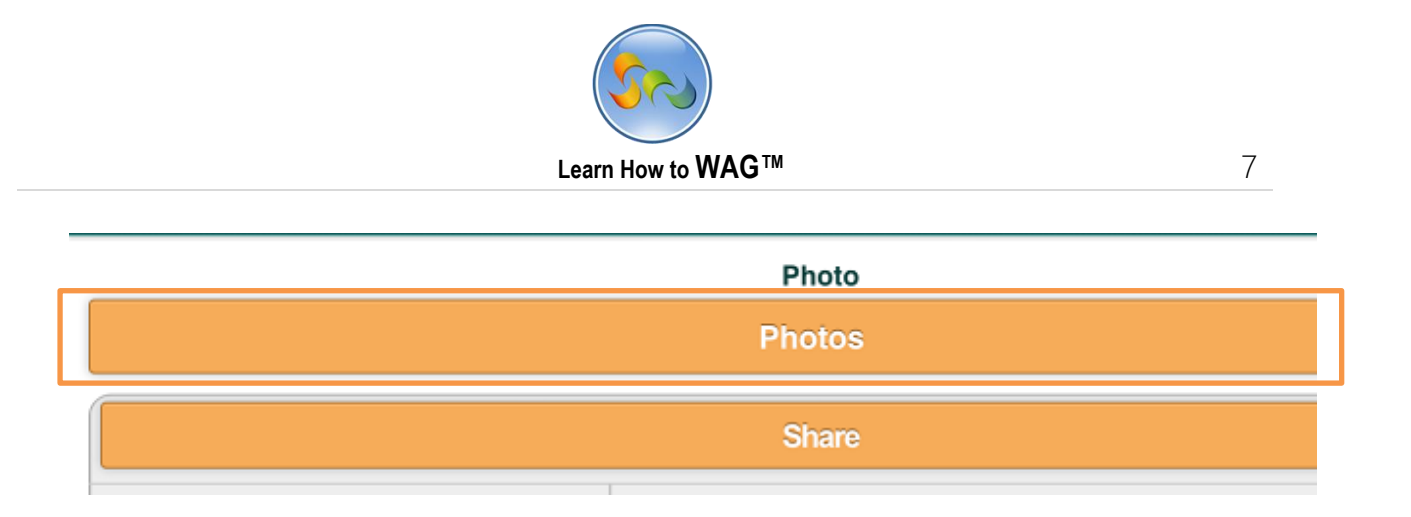

5. Rob then clicks Photos and uploads a picture.

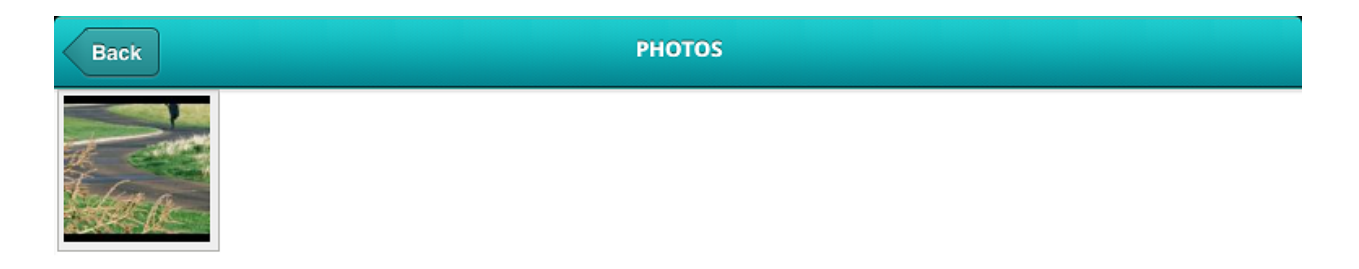

| <b>a</b> |       |       | 5     |
|----------|-------|-------|-------|
| Library  | Photo | Video | Audio |

6. After, he adds a caption.

|         | Share               |
|---------|---------------------|
| Caption | Off for run         |
|         | Posted By - Profile |

7. Then clicks Share.

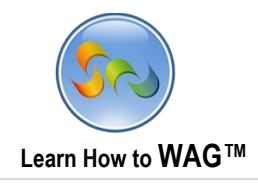

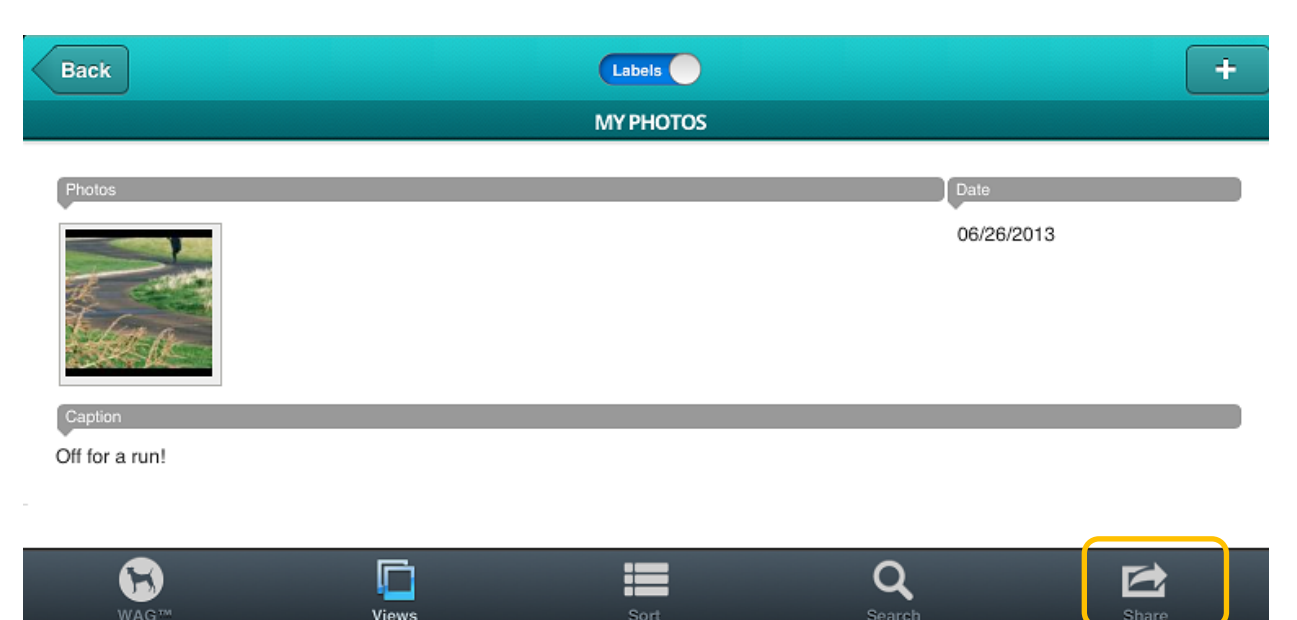

8. Finally he shares the app with his friend Greg by clicking the Share button on the bottom.

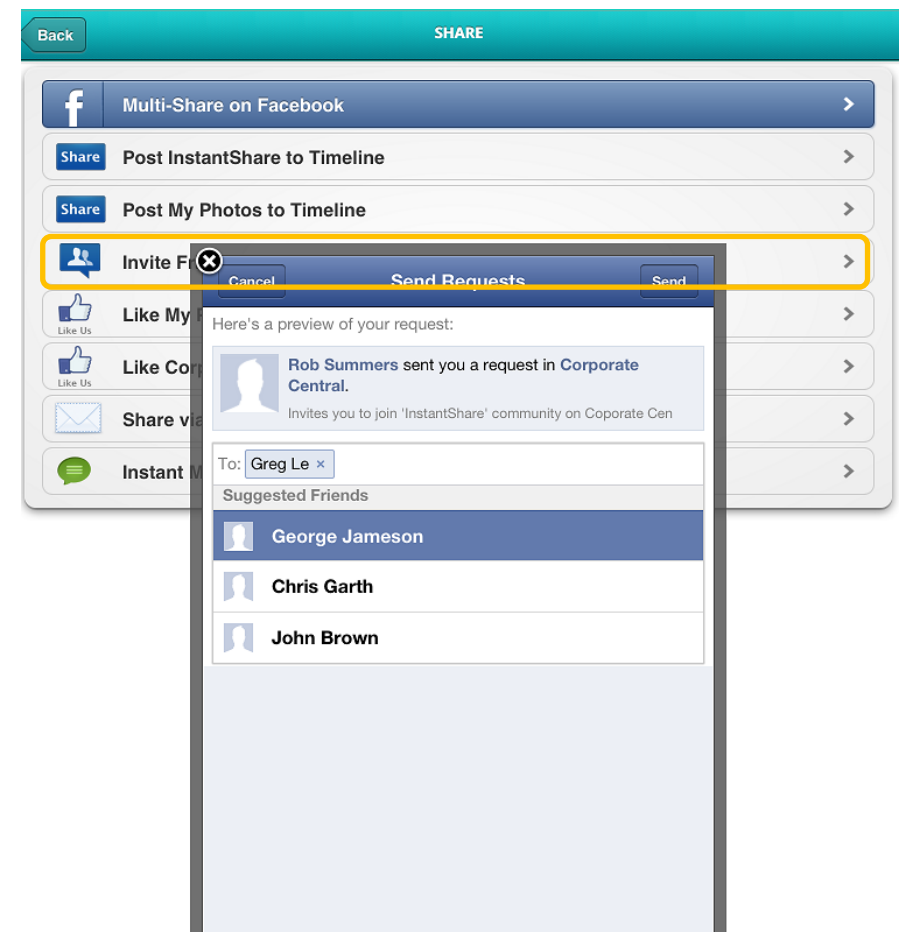

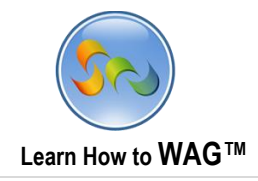

## Using Application on Desktop browser

| facebook 🖄 💷 🍳 📟                                               | rch for people, places and things                        | ٩                                          | Greg Le |
|----------------------------------------------------------------|----------------------------------------------------------|--------------------------------------------|---------|
| Notifications                                                  | Settings<br>Facebook, Greg.                              |                                            |         |
| Corporate Central<br>Rob Summers sent you a re                 | quest.                                                   |                                            |         |
| See All                                                        |                                                          |                                            |         |
| Messages Events Find Friends APPS Corporate Central Games Feed |                                                          | Upload a Photo<br>From your computer<br>OR |         |
| Music     Notes     Links     Pokes                            | 2 Add people you know<br>Tony Chance<br>2 mutual friends | 1 Chat (Off)                               |         |

1. Greg receives the Facebook invite notification from Rob, clicks on it, and gets into the app.

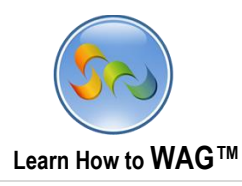

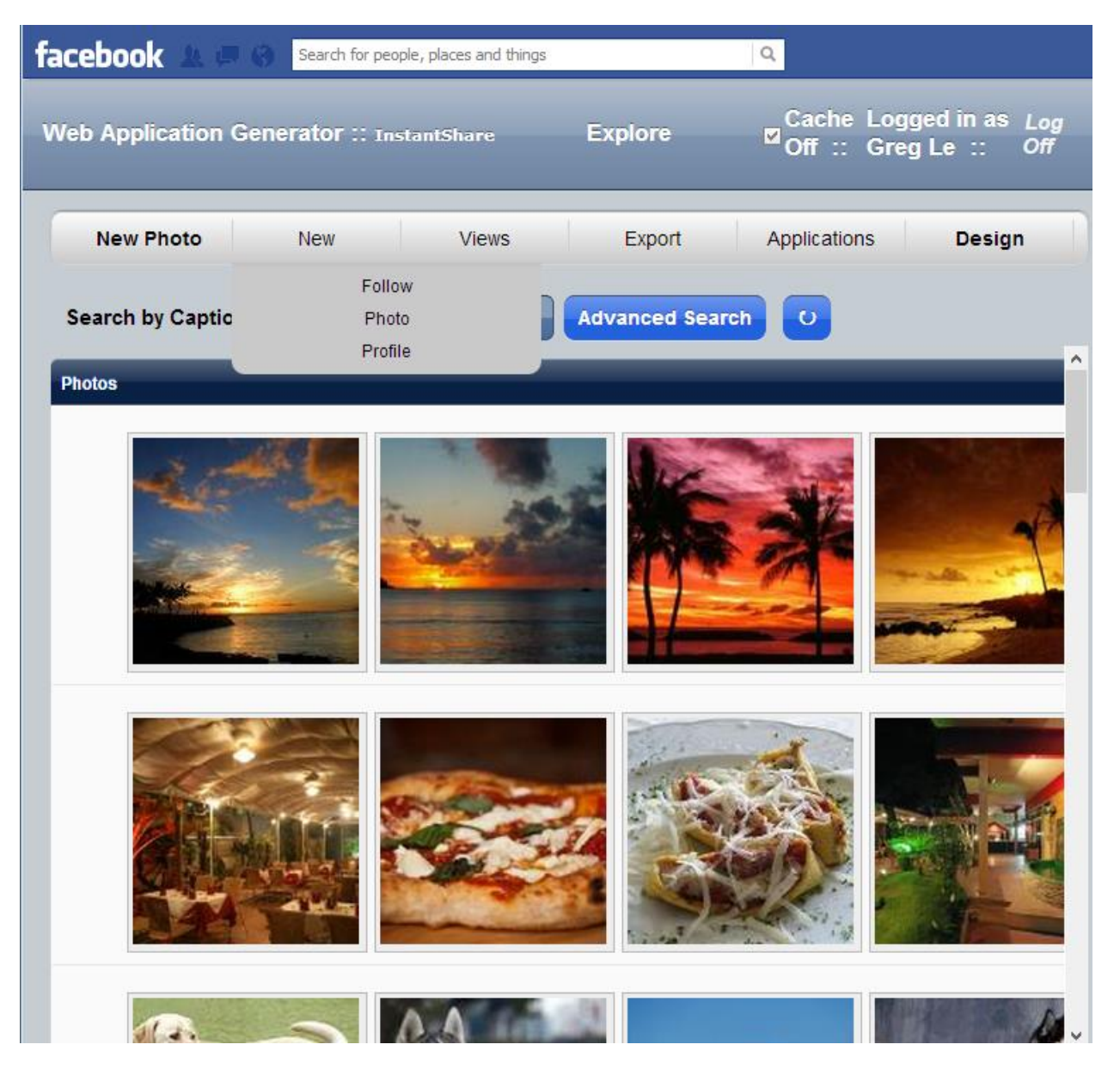

2. Then the InstantShare app opens up right inside of Facebook. Greg starts by clicking New Profile.

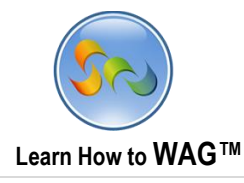

| [Add File]                            | Drop Files here | - |
|---------------------------------------|-----------------|---|
| Ż                                     |                 |   |
|                                       |                 |   |
| Profile                               |                 | I |
| Profile<br>Nickname*                  | imgreg          | I |
| Profile<br>Nickname*<br>Following     | imgreg <br>0    |   |
| Profile Nickname* Following Followers | imgreg <br>0    |   |

3. He then adds his nickname, uploads a photo and clicks Create Profile.

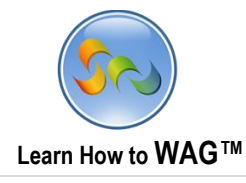

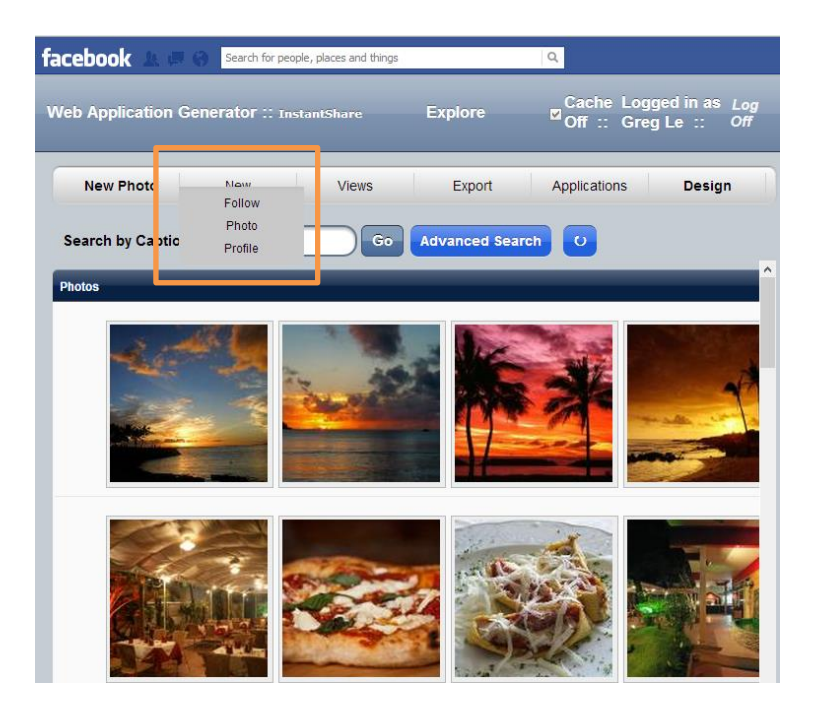

| ■ Photos      | Photo                            |  |
|---------------|----------------------------------|--|
| ■ Photos      |                                  |  |
|               |                                  |  |
| [Add File]    | Drop Files here                  |  |
| Caption Windy | Share<br>Day out in Walnut Creeł |  |

4. After, he clicks New Photo and uploads a video of the day out in Walnut Creek, CA.

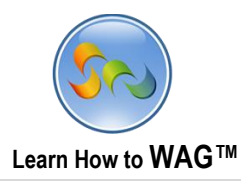

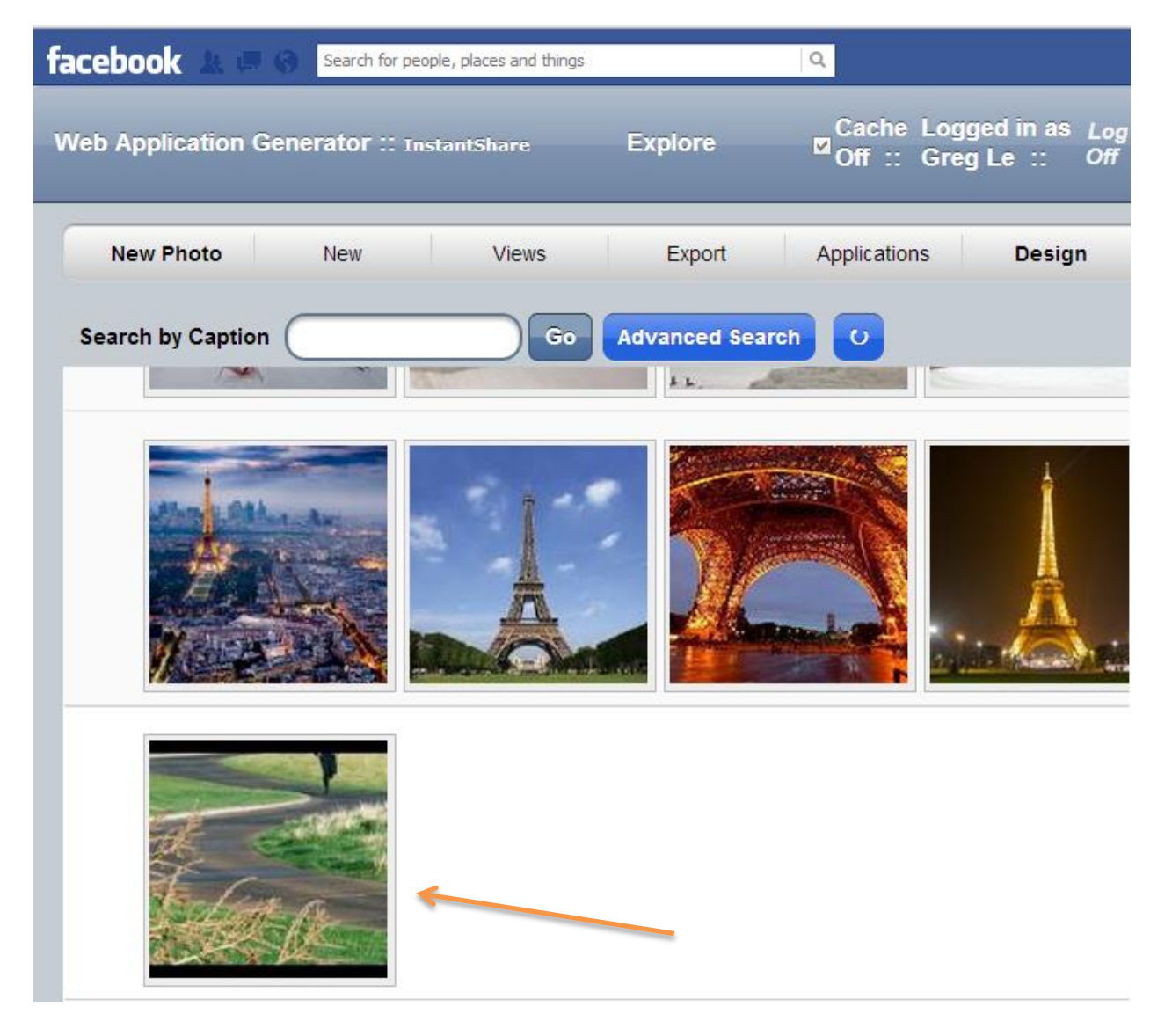

5. Greg starts browsing through the pictures, finds one he likes, and notices that Rob Summers, his friend, posted it, so he clicks on his profile and starts following him (as shown below).

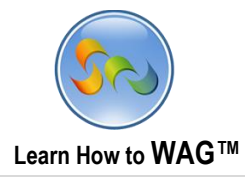

| facebo | ook 🛦 🗖 🛛          | Search for pe | ople, places | and things |       |              | ۹               |  |
|--------|--------------------|---------------|--------------|------------|-------|--------------|-----------------|--|
|        |                    |               |              | Ph         | oto 🗸 |              |                 |  |
|        |                    | Edit          | New          | Delete     | Print | Back to View |                 |  |
|        |                    |               |              | P          | hoto  |              |                 |  |
| = PI   | hotos              |               |              |            |       | -            |                 |  |
| [Ad    | d File]            |               | Drop I       | Files here |       |              |                 |  |
| Ca     | ption              | Off for a m   | un!          |            |       |              |                 |  |
| = P    | osted By - Profile |               |              |            |       |              |                 |  |
|        | Nickname           |               |              |            |       |              |                 |  |
|        | Bballrob           |               |              |            |       |              |                 |  |
|        |                    |               |              |            |       | I            | otal Records: 1 |  |

Greg clicks on Rob's profile

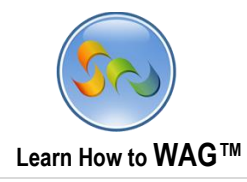

|                               | Profile $O$ |          |             |       |       |                                   |
|-------------------------------|-------------|----------|-------------|-------|-------|-----------------------------------|
|                               | Edit        | New      | Delete      | Print | Close | )                                 |
|                               |             |          | Profil      | e     |       |                                   |
| = Photo                       |             | = Follow | ring        |       |       | Followers                         |
| [Add File]<br>Drop Files here |             | Follo    | owing Nickr | name  |       | [Add Follow]<br>Follower Nickname |
| Profile                       |             |          |             |       |       | 1                                 |
| Nickname* Bballrob            |             |          |             |       |       |                                   |
| Following                     |             |          |             |       |       |                                   |
| <b>F</b> - <b>U</b>           |             |          |             |       |       |                                   |

## Clicks Add Follow

|                    |          | Available Actions | Save   | Cancel |  |
|--------------------|----------|-------------------|--------|--------|--|
|                    |          |                   | Follow |        |  |
| ■ Follow           |          |                   |        |        |  |
| Following Nickname | Bballrob |                   |        |        |  |
|                    |          | Follow            | ←      | _      |  |
|                    |          |                   |        |        |  |

Clicks Follow

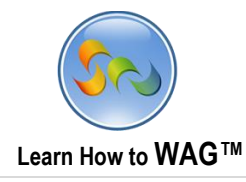

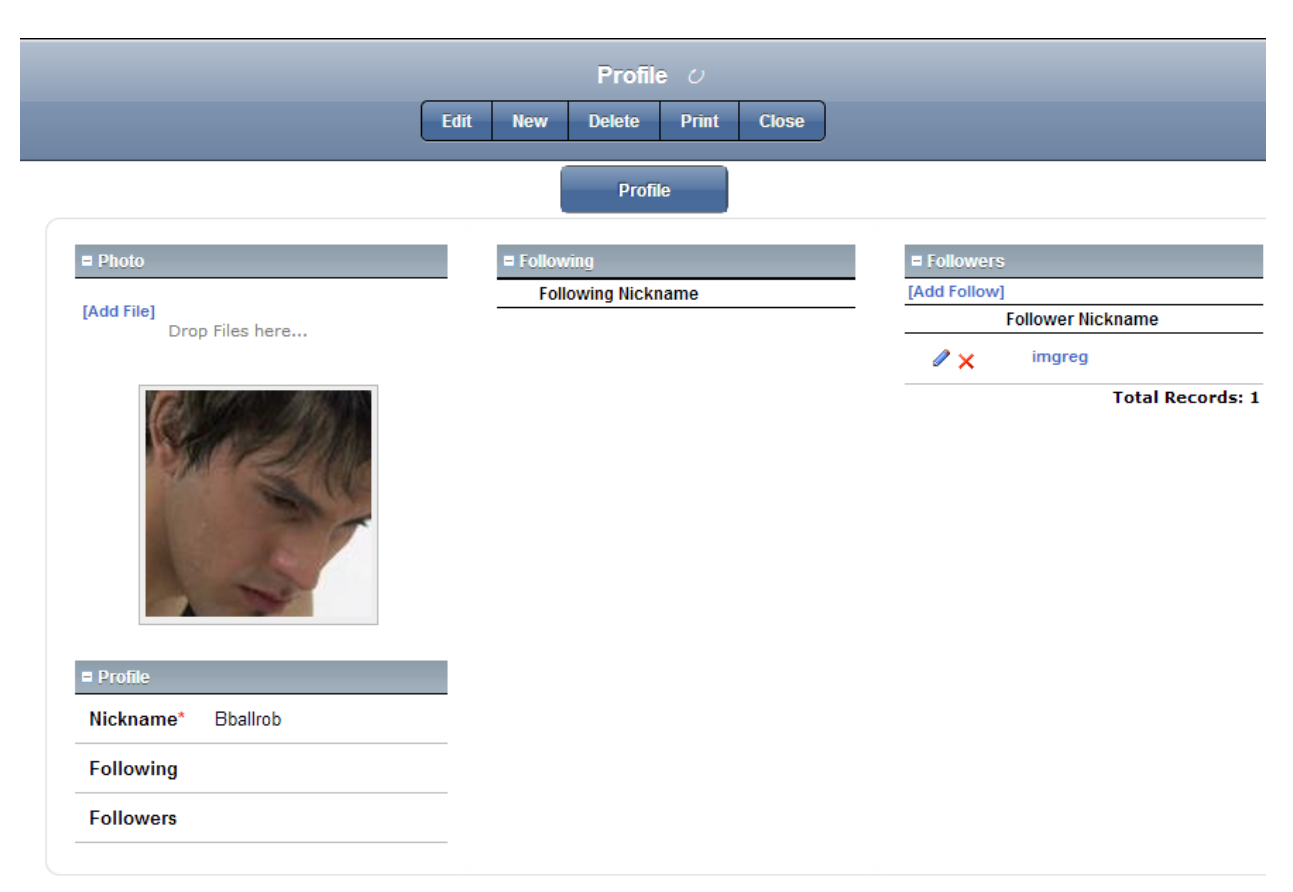

His nickname appears in Robs Followers' column.